## این متن ترجمہ ای است از امیرمحمدشیرخدا برگرفتہ از مقالہ ی لری اسمیت از سایتeLearning Learning

## کپی از متن با ذکر منبع آزاد است.

-1جهت داشتن یک متغیر زمان در پروژه مان، ابتدا یک text caption یا همان جایگاهی بر ای نوشتن متن ایجاد می کنیم.

-2با دوبار کلیک کردن روی جایگاه متن در حالتی که آماده ی نوشتن باشد، می توانیم با ا**نتخاب گزینه ی [x] در کارد) properties تنظیمات (**در کنار صفحه، پنجره ی مربوط به آوردن متغیر ها را مشاهده نماییم.

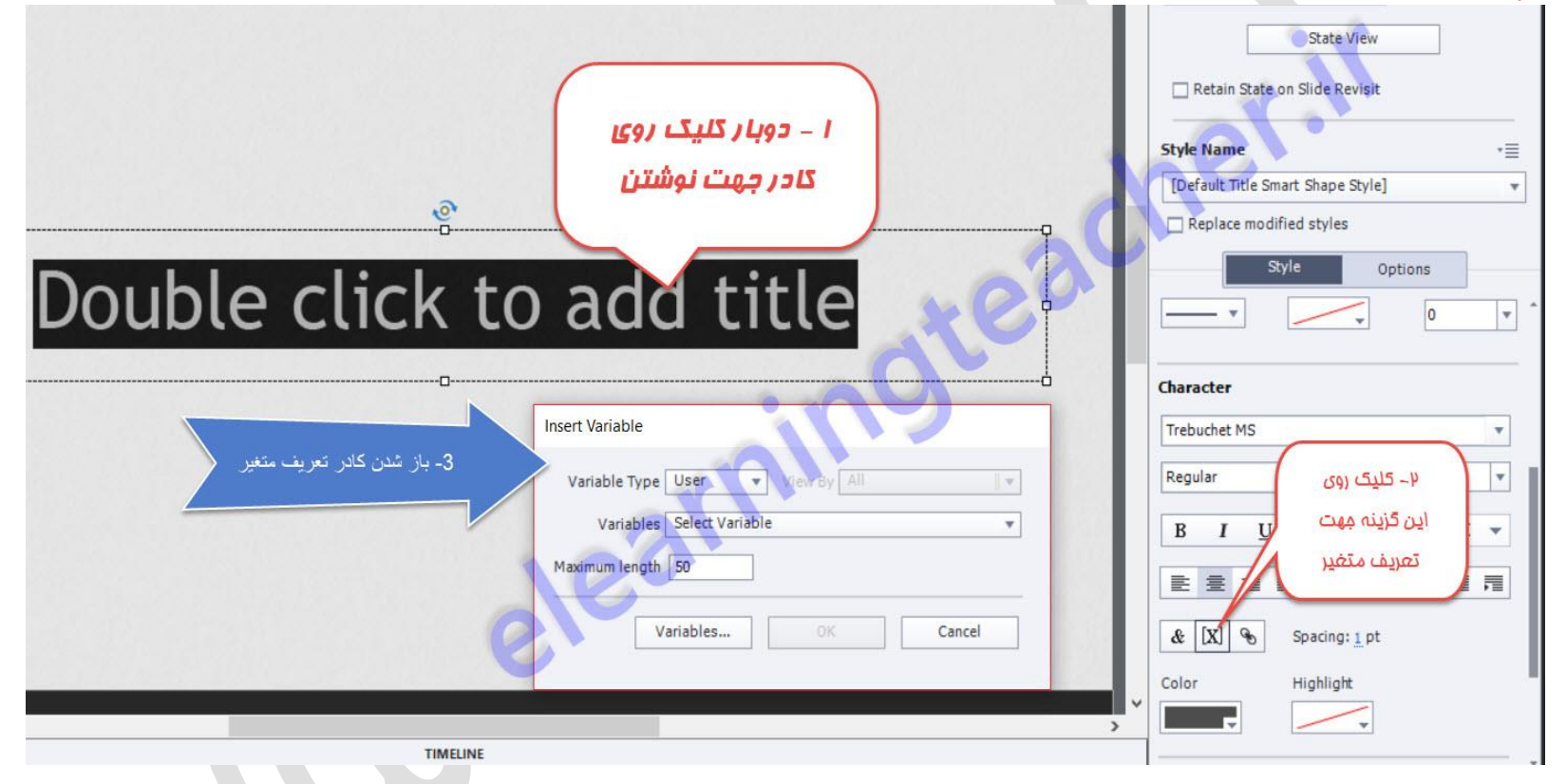

-3كادر مربوط به متغير را مطابق شكل تنظيم نماييد.

| Insert Variable  |                  |         |                  |       |   |
|------------------|------------------|---------|------------------|-------|---|
| Variable Type    | System 💌         | View By | System Informati | ion 🔻 | R |
| Variables        | cp Info Currenti | Hour    | mer.H            | *     |   |
| Maximum length [ | 50               | ater    | Yer.             |       |   |
| Va               | riables          | ок      | Car              | ncel  |   |
| EL               |                  |         |                  |       |   |

-4 \*\*ایجاد ساعت تا این مرحله کار تمام شد، اما ساعت بصورت پیش فرض ۲۴ ساعته تنظیم شده است، جهت اینکه ساعتتان بین ۰ و ۱۲ نمایش داده شود بعلاوه ی مشخص شدن صبح یا بعد از ظهر بودن آن، باید اکشنی شاملif (اگر) برای پروژه تعریف نمایید.

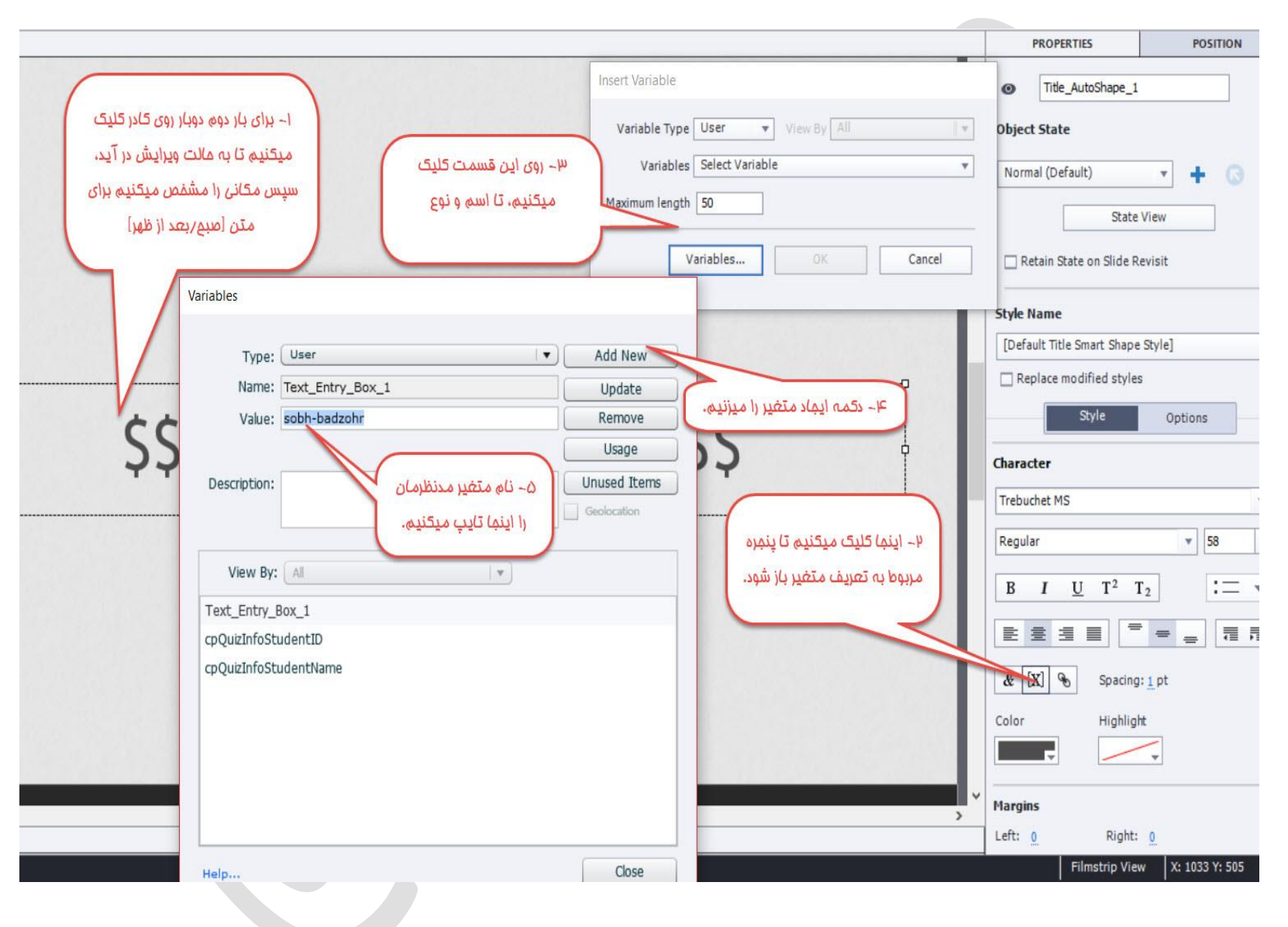

## -4-1 تنظیم نمایید. sobh\_badzohr تنظیم نمایید.

| Name: sobh_badzohr<br>Value: | Discard      |
|------------------------------|--------------|
| Value:                       | 1            |
|                              | Remove       |
|                              | Usage        |
| Description:                 | Unused Items |
|                              | Geolocation  |
| pQuizInfoStudentID           |              |
| Text_Entry_Box_1             |              |
| pQuizInfoStudentName         |              |
|                              |              |
|                              |              |
|                              |              |
|                              |              |

4-2متغیر ایجاد شده را جهت نمایش وارد جعبه متنتان نمایید.

| Variables                  | Select Variable               |
|----------------------------|-------------------------------|
| Maximum length             | ✓ Select Variable             |
|                            | Text_Entry_Box_1              |
|                            | cpQuizInfoStudentID           |
|                            | cpQuizInfoStudentName         |
|                            | sobh_badzohr                  |
| Variable Type<br>Variables | User View By All sobh_badzohr |
| Maximum length             | 50                            |
|                            | Variables OK Cancel           |

(به روش بالا) ایجاد نمایید.(به روش بالا) my\_hour

4-4در قسمت اکشن های مربوط به صفحه execute advanced action را انتخاب میکنید.

5-4کادر اکشن ها را مطابق تصویر زیر تنظیم نمایید.

| Advance                                                                                                    | ed Actions                                                                |            |                                              |             |       |              |     |   |               |     |        |
|----------------------------------------------------------------------------------------------------|---------------------------------------------------------------------------|------------|----------------------------------------------|-------------|-------|--------------|-----|---|---------------|-----|--------|
| Crea<br>Actio<br>Actio                                                                                                    | n Name: sobh_badzohr                                                      | •          | Existi                                       | ng Actions: | sobh  | _badz        | ohr |   |               |     | ₽<br>▼ |
| Advanced Actions  Create from: Blank  Action Type: Conditional actions  Action Name: sobh_badzohr  if aval if dovom Untitled  IF  Perform action if; All conditions are true |                                                                           |            |                                              |             |       |              |     |   |               |     |        |
| TE                                                                                                    |                                                                           |            |                                              |             |       |              |     |   |               |     |        |
| Perfor                                                                                                    | m action if: All conditions are true<br>cpInfoCurrentHour is greater than | ▼<br>1 11  |                                              | +=          | 畲     | æ            | ℅   | ¢ | ◆冒<br>AND     | 1   | +      |
| Actions                                                                                                    | s                                                                         |            |                                              | +8          | 畲     | ¢            | *   | 0 | +=            | ŧ   | •      |
| *                                                                                                    | Assign                                                                    | sobh_badzo | hr with "بعد از ظهر,"<br>= cpInfoCurrentHour | - 12        |       |              |     |   |               |     |        |
| ELSE                                                                                                    |                                                                           |            |                                              |             |       |              |     |   |               |     | V      |
| Help                                                                                                    |                                                                           |            | Save As Shared Ac                            | tion        | Jpdat | Us<br>te Act | age |   | Variat<br>Clo | les |        |

- و با کلیک کردن روی ELSE نیز تعریف ها را اعمال نمایید.

| Advance | ed Actions                   |             |                   |             |       |          |      |      |        |      |   |
|---------|------------------------------|-------------|-------------------|-------------|-------|----------|------|------|--------|------|---|
| Crea    | ate from: Blank              | •           |                   |             |       |          |      | F \$ |        |      | ß |
| Actio   | on Type: Conditional actions |             | Existi            | ng Actions: | sobh  | _badz    | ohr  |      |        |      | • |
| Actio   | n Name: sobh_badzohr         |             |                   |             |       |          |      |      |        |      |   |
|         |                              | if aval     | if dovom          | Untitled    |       |          |      |      |        |      |   |
|         |                              |             |                   |             |       |          |      |      |        |      |   |
| IF      |                              |             |                   |             |       |          |      |      |        |      |   |
| ELSE    |                              |             |                   |             | 51000 |          |      |      |        |      |   |
| Action  | s                            |             |                   | +=          | 畲     | <b>D</b> | *    | Ð    | +冒     | +    | + |
| ×       | Assign                       | sobh_badzoh | or with صبح       |             |       |          |      |      |        |      | Ê |
| ×       | Assign                       | my_hour w   | ith 12            |             |       |          |      |      |        |      |   |
|         |                              |             |                   |             |       |          |      |      |        |      |   |
|         |                              |             |                   |             |       |          |      |      |        |      |   |
|         |                              |             |                   |             |       |          |      |      |        |      |   |
|         |                              |             |                   |             |       |          |      |      |        |      |   |
|         |                              |             |                   |             |       |          |      |      |        |      |   |
|         |                              |             |                   |             |       |          |      |      |        |      |   |
|         |                              |             |                   |             |       |          |      |      |        |      |   |
|         |                              |             |                   |             |       |          |      |      |        |      |   |
|         |                              |             |                   |             |       |          |      |      |        |      |   |
|         |                              |             |                   |             |       |          |      |      |        |      |   |
|         |                              |             |                   |             |       |          |      |      |        |      |   |
|         | 1                            |             |                   |             |       | Us       | age  |      | Varial | bles |   |
| Help.   |                              |             | Save As Shared Ac | tion        | Updat | te Ac    | tion |      | Clo    | se   |   |

| ایجاد نمایید. | به شکل زیر | IF شرط دوم را | و dovom |
|---------------|------------|---------------|---------|
|---------------|------------|---------------|---------|

| dvance  | ed Actions                        |           |                       |      |          | ~ ~  | _        | _             |      |   |
|---------|-----------------------------------|-----------|-----------------------|------|----------|------|----------|---------------|------|---|
| Crea    | te from: Blank                    | -         |                       |      |          |      | F   5    | <b>1</b> (£2) |      | G |
| Actio   | on Type: Conditional actions      | • · ·     | Existing Actions:     | sobh | n_bada   | zohr |          |               |      | • |
| Actio   | n Name: sobh_badzohr              |           |                       |      |          |      |          |               |      |   |
|         |                                   | - if aval | if dovom Untitled     | 2    |          |      |          |               |      |   |
|         |                                   |           |                       |      |          |      |          |               |      |   |
| IF      |                                   |           |                       |      |          |      |          |               |      |   |
| Perform | m action if: Any of the condition | ons true  | +=                    | 畲    | <b>D</b> | ~    | Ð        | *2            | ÷    | + |
| 1       | my_hour is equal to 0             |           |                       |      |          |      |          | OR            |      | Ê |
| Actions |                                   |           |                       | -    | [ib      | ۶    | <i>•</i> |               | *    |   |
| Actions | Accian                            | my bour   | +=                    |      | 1        | ~    | 10)      | *8            | 10   |   |
|         |                                   |           |                       |      |          |      |          |               |      |   |
| ELSE    |                                   |           |                       |      |          |      |          |               |      |   |
| Help    |                                   |           | Save As Shared Action | Unda |          | sage |          | Varia         | bles |   |
| a sate  |                                   |           |                       | 0000 |          | cion |          |               | 0.50 | _ |

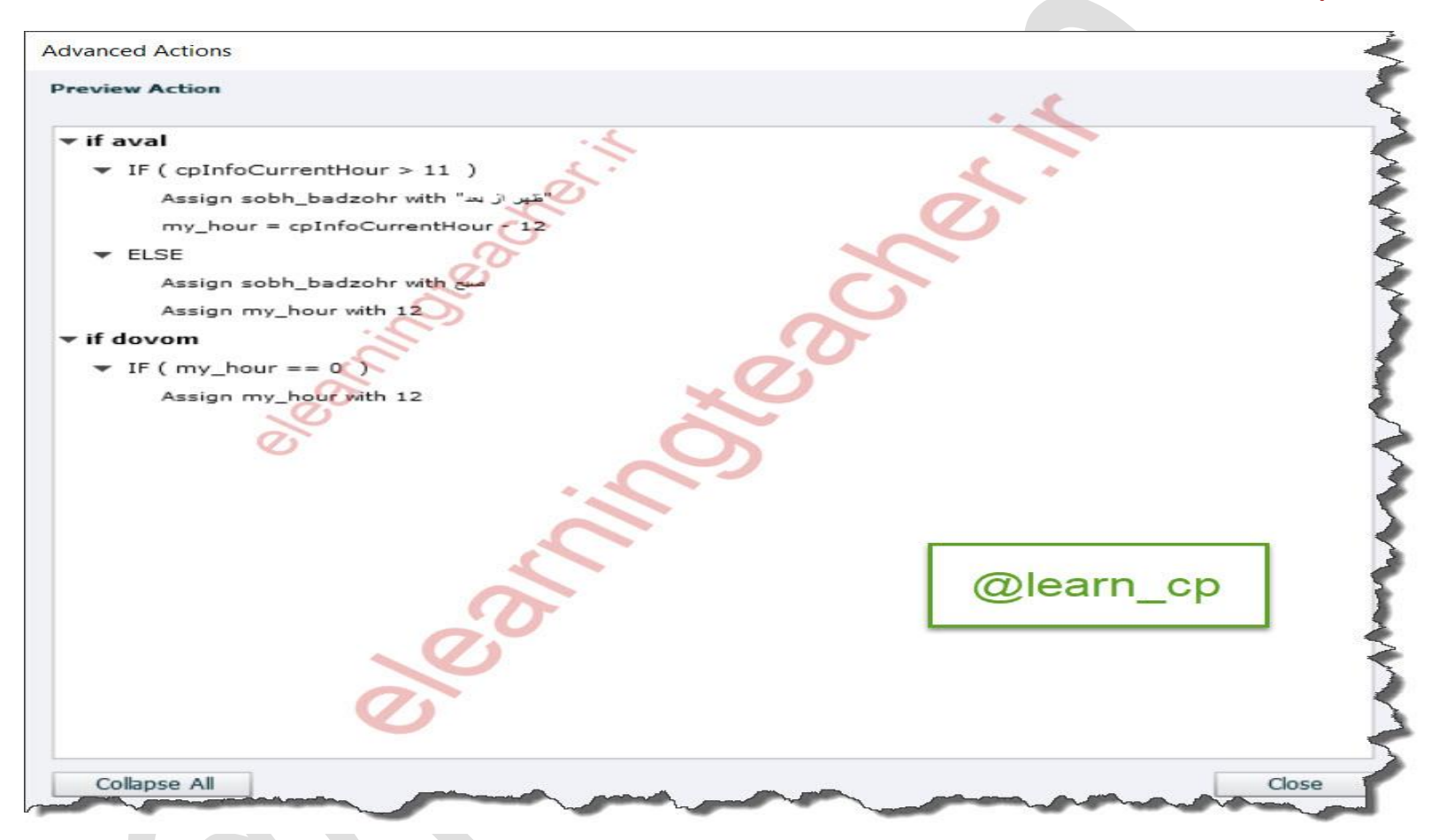

6-4در پایان شکل کلی اکشن شما باید به شکل زیر شود:

http://elearningteacher.ir/post/%D8%B3%D8%A7%D8%B9%D8%AA%DB%8C-%D8%AF%D9%82%DB%8C%D9%82-%DA%A9%D9%BE%D8%AA%DB%8C%D9%88%DB%8C%D8%AA

## **Adobe Captivate: System Time Variables**

منبع انگلیسی:

http://www.elearninglearning.com/adobe-captivate/?open-article-id=3317563&article-title=adobe-captivate--system-time-variables&blog-domain=blogs.com&blog-title=i-came--i-saw--i-learned